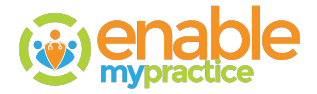

## **Exporting Data**

To export data, the permission to access the Data Export screen must be provided, then perform these steps:

- 1. Click Registration.
- 2. Click Data Export and this screen appears:

|                                                                                      | =                                                                                                    |                                                                                                    |                                               | Q          | Quick Search 💠 🗄                               | Tasks 🗊 Find 🗏 Me      | ssages 🔹 🤅   | • 🖹 Options •      | 🖾 <u>Enab</u>     | ledoc AEDad | min 🕄 🖯 |
|--------------------------------------------------------------------------------------|----------------------------------------------------------------------------------------------------|----------------------------------------------------------------------------------------------------|-----------------------------------------------|------------|------------------------------------------------|------------------------|--------------|--------------------|-------------------|-------------|---------|
| =                                                                                    |                                                                                                    |                                                                                                    |                                               |            |                                                |                        |              | Start Ti           | mer 🖭 <u>Pati</u> | ent Commer  | nts 🖉   |
|                                                                                      |                                                                                                    |                                                                                                    |                                               |            |                                                |                        |              | Ambulatory Summary | View, download    | d, & ▼ Expo | rt CDA  |
| Custom Export                                                                        |                                                                                                    |                                                                                                    |                                               |            |                                                |                        |              |                    |                   |             |         |
| Patient *                                                                            | Type Name, DO                                                                                                    | B or Home# to find patien ▼                                                                                                    | e# to find patien - App                       |            | bly to all                                     |                        |              |                    |                   |             |         |
| CDA Date Range                                                                       | Select Range                                                                                                    | → □Apply no date range                                                                                                    | r                                             |            |                                                | Edit Applied Range     | Patient Name | Doc. Type          |                   | Frequency   |         |
| Begin date                                                                           | 11/15/2022                                                                                                    | Ē                                                                                                    | End date                                      | 11/15/2023 | Ē                                              | T                      |              | T                  | T                 |             |         |
|                                                                                      | Time Of Export                                                                                                    | 02:10 A                                                                                                    | D (                                           |            |                                                | No records to display. |              |                    |                   |             |         |
| Recurrence                                                                           |                                                                                                    |                                                                                                    |                                               |            |                                                |                        |              |                    |                   |             |         |
| Comments                                                                             |                                                                                                    |                                                                                                    |                                               |            |                                                |                        |              |                    |                   |             |         |
|                                                                                      |                                                                                                    |                                                                                                    |                                               | 11         |                                                |                        |              |                    |                   |             |         |
| Document Type                                                                        | Ambulatory Su                                                                                                    | mmary(View, download, 🔻                                                                                                    |                                               |            |                                                |                        |              |                    |                   |             |         |
|                                                                                      | Export CDA                                                                                                    | Reset                                                                                                    |                                               |            |                                                |                        |              |                    |                   |             |         |
|                                                                                      |                                                                                                    |                                                                                                    |                                               |            |                                                |                        |              |                    |                   |             |         |
|                                                                                      |                                                                                                    |                                                                                                    |                                               |            |                                                |                        |              |                    | _                 |             |         |
|                                                                                      |                                                                                                    |                                                                                                    |                                               |            |                                                |                        |              |                    |                   |             |         |
| CDA Export History fo                                                                | r selected Recurrence Se                                                                                                    | tting                                                                                                    |                                               |            |                                                |                        |              |                    |                   |             |         |
| CDA Export History fo<br>Download Exporte                                            | r selected Recurrence Se<br>ed Date Patient Name                                                                                                | tting<br>Doc. Type                                                                                                    |                                               | Begin Date | End Date                                       |                        |              | Notes              |                   |             |         |
| CDA Export History fo Download Exporte                                               | r selected Recurrence Ser<br>id Date Patient Name<br>IIII                                                                                       | Doc. Type                                                                                                    |                                               | Begin Date | End Date                                       | T                      |              | Notes              |                   |             |         |
| CDA Export History fo Download Exporte                                               | r selected Recurrence Se<br>d Date Patient Name<br>T Applied For All                                                                            | T Doc. Type T T Ambulatory Summa transmit to 3rd part                                                                                                    | ry(View, download, &<br>/)                    | Begin Date | End Date                                       | sting only             |              | Notes              |                   |             |         |
| CDA Export History fo<br>Download Exporte                                            | r selected Recurrence Se<br>rd Date Patient Name<br>2019 Applied For All<br>2019 Mary Ann Collig                                                | Doc. Type           T         T           Ambulatory Summa transmit to 3rd part unon         Clinical Summary                                                            | ry(View, download, &<br>/)                    | Begin Date | End Date                                       | sting only             |              | Notes              |                   |             |         |
| CDA Export History fo<br>Download Exporte                                            | r selected Recurrence Se<br>d Date Patient Name<br>T Applied For All<br>2019 Mary Ann Collig<br>2019 Applied For All                            | Doc. Type           T         T           Ambulatory Summa transmit to 3rd part insmit to 3rd part insmit to 3rd part insmit on of Clinical Summary Transition of Care/R | ry(View, download, &<br>r)<br>Herral Summary  | Begin Date | End Date                                       | T sting only           |              | Notes              |                   |             |         |
| CDA Export History fo<br>Download Export<br>CDA Export<br>12/16/<br>21/16/<br>21/16/ | r selected Recurrence Se<br>d Date Patient Name<br>2019 Applied For All<br>2019 Mary Ann Collig<br>2019 Applied For All                         | Toc. Type TAmbulatory Summa transmit to 3rd part inon Clinical Summary Transition of Care/R                                                                              | ry(View, download, &<br>r)<br>eferral Summary | Begin Date | End Date                                       | T sting only           |              | Notes              |                   |             |         |
| CDA Export History fo                                                                | r selected Recurrence Se<br>d Date Patient Name<br>2019 Applied For All<br>2019 Mary Ann Collig<br>2019 Applied For All<br>2019 applied For All | Tansition of Care/R                                                                                                    | ry(View, download, &<br>y)<br>eferral Summary | Begin Date | End Date  End Date  te  06/25/2015  06/25/2015 | T sting only           |              | Notes              |                   |             |         |

- 3. Click Custom Export.
- 4. Select a specific patient or check all.
- 5. Select a begin and end date or select all.
- 6. Set a time to run the data export.
- 7. Click if you want the export to recur by day, days of the week, monthly or annually.
- 8. Select the type of CDA file or Excel file to export.
- 9. Type a Comment.
- 10. Click Export.
- 11. When the Export is complete, the file information appears in the table at the bottom.
- 12. Click Download to download the file.